## How to reset your Okta password

You will want to make sure you have activated your Okta account before you can access Okta for the first time. In order to activate your account, you should have received an email from Okta directly with setup instructions. If you have not received this email, you can submit a IT support ticket at help.clearlink.com and a member of IT support with request Okta resend the activation email to both your personal email address and your Corporate Clearlink provided email address.

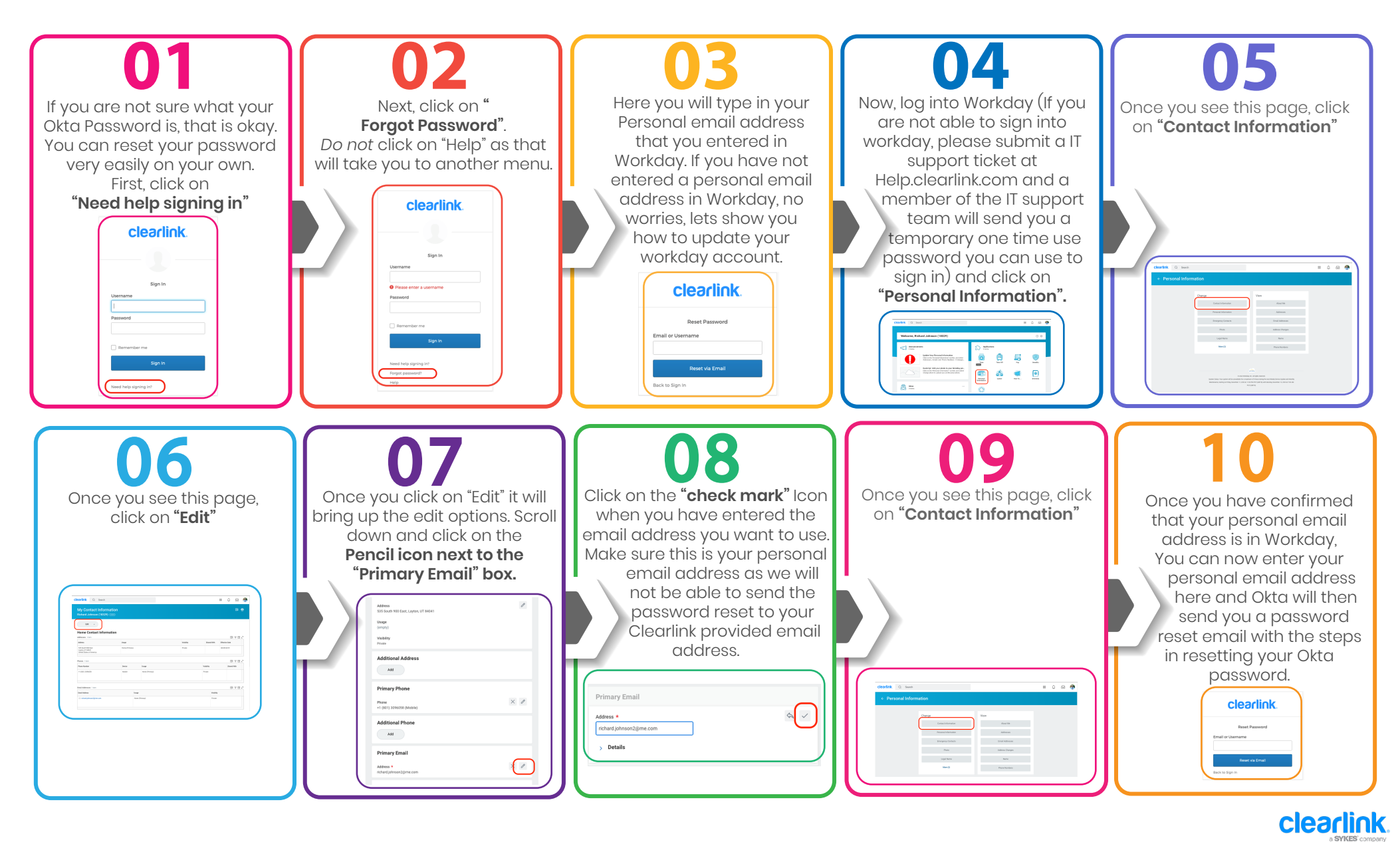